2020/04/06 平安女学院大学 教務チーム(コンピュータ担当)

## Microsoft Teams の利用方法

チーム(クラス、授業)に参加する方法には2つのパターンに分かれます。

- ① 既にあなたがチームに属している場合
- ② 先生がチームのコード(合言葉)を使って参加するよう指示があった場合
- ① 既にあなたがチームに属している場合・・・先生側で既に処理済みの場合

チームボタンをタップし、あなたのチーム一覧にある任意のチームをクリックします。 今回の画面では「学内中継用」チームを選択し、クリックします。

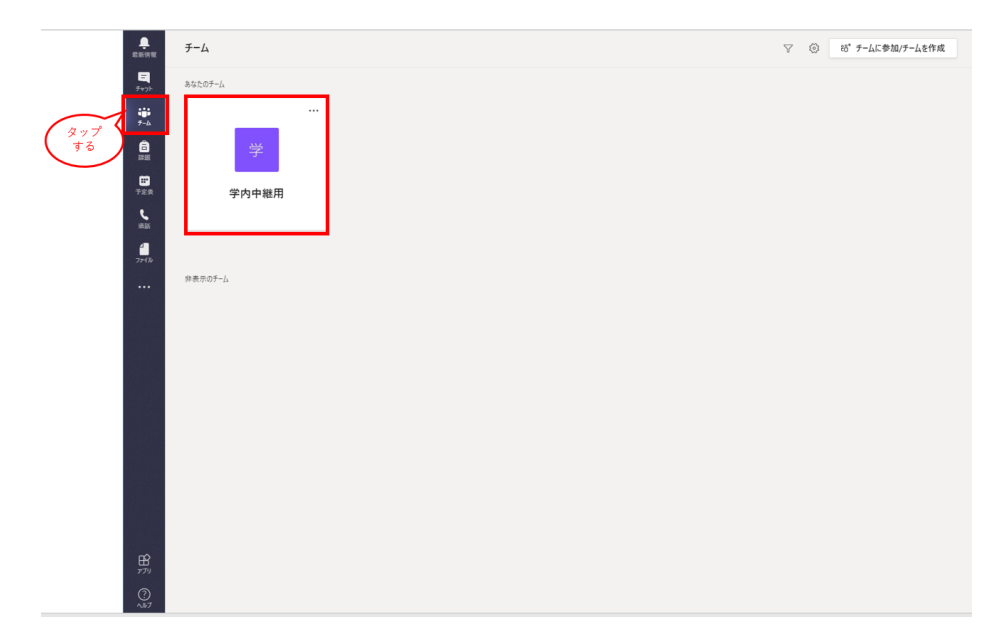

すると、以下のように参加した状態になります。

2020/04/06 平安女学院大学 教務チーム(コンピュータ担当)

| E SE IN TE       | く すべてのチーム | * - <del>;</del> | <b>愛</b> 按稿 ファイル スタッフノートブック 十       | ⊚ ₹-4 … |
|------------------|-----------|------------------|-------------------------------------|---------|
| <b>2</b><br>7471 | 学         |                  | —                                   |         |
| э-д<br>С         |           |                  |                                     |         |
| <b>…</b><br>予定表  |           |                  |                                     |         |
| <b>د</b><br>Mat  |           |                  |                                     |         |
| <b>1</b><br>7⊁€₩ |           |                  |                                     |         |
|                  |           |                  | チームへようこそ!                           |         |
|                  |           |                  | チーム名またはスタッフ名に偉メソジョンして、会話を開始しましょう。   |         |
|                  |           |                  |                                     |         |
|                  |           |                  |                                     |         |
|                  |           |                  | 月現日 1426<br>準備で考ましたあ                |         |
|                  |           |                  | 2件の返信: 送燈寺: 自分<br>← 返信              |         |
|                  |           | °,               | さんが学安 太朝さんだチームに通知しました。              |         |
| œ                |           | 0                | crus mar mar cruz /                 |         |
| דדי              |           |                  | 新しい会話を開始します。@ を入力して、誰かにメンションしてください。 |         |
| ()<br>\]JJ       |           |                  |                                     | ⊳       |

## ② 先生がチームのコード(合言葉)を使って参加するよう指示があった場合

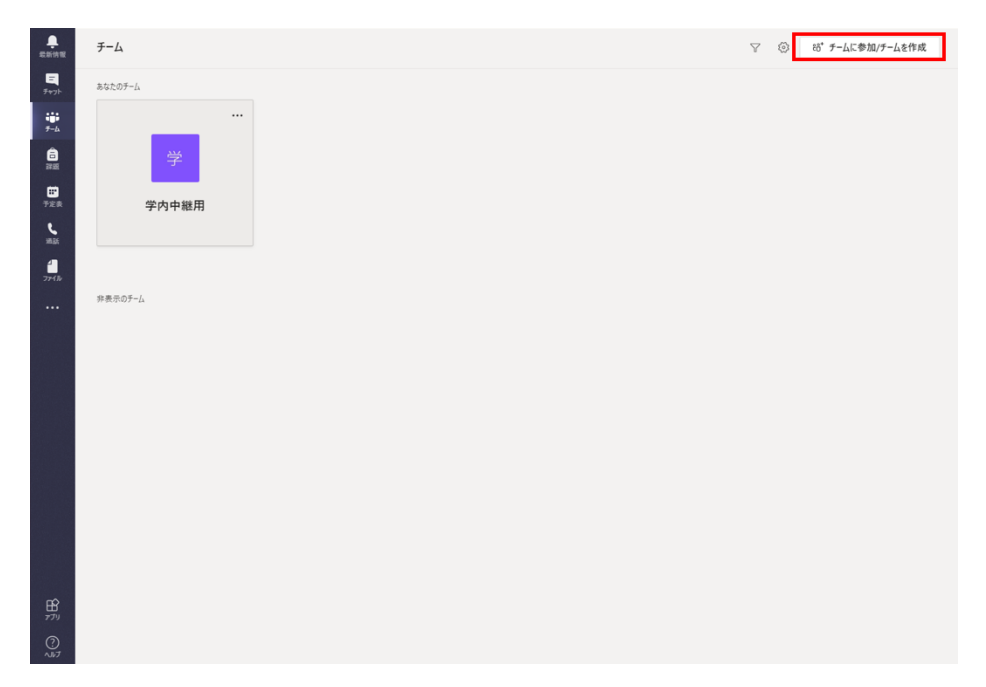

右上の「チームに参加/チームを作成」をクリックします

2020/04/06 平安女学院大学 教務チーム(コンピュータ担当)

すると、「コードでチームに参加する」ボックスに、教えてもらったチームのコード (合言葉 bv91h9j)を入力するとチームに参加できます。

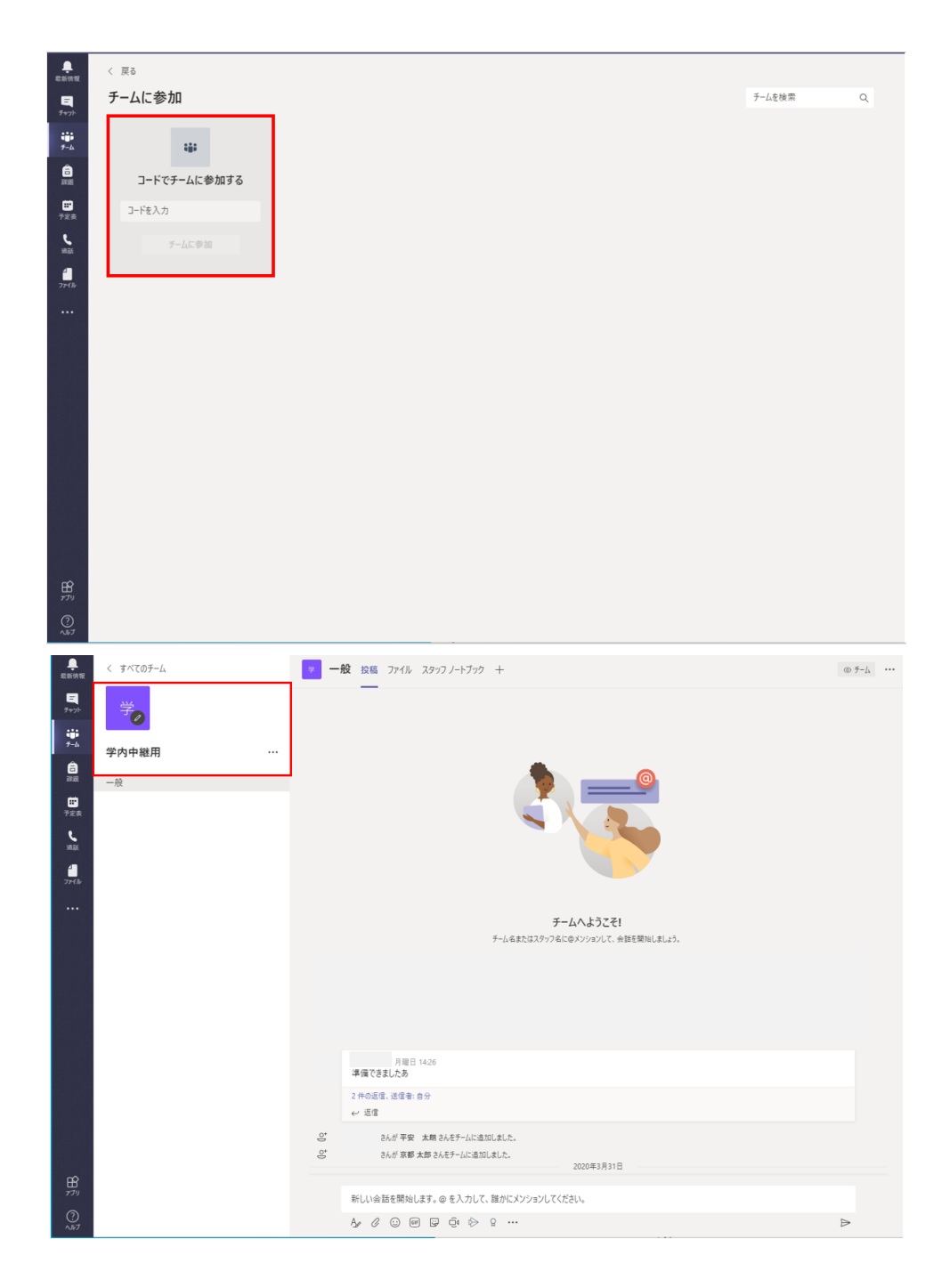